# Emailing from Counter Intelligence Office 2009

A feature has recently been added to the Counter Intelligence Office software that allows purchase orders and supplier returns to be emailed directly to your suppliers and invoices/credit notes and statements to be emailed directly to your customers from within Counter Intelligece Office.

Settings

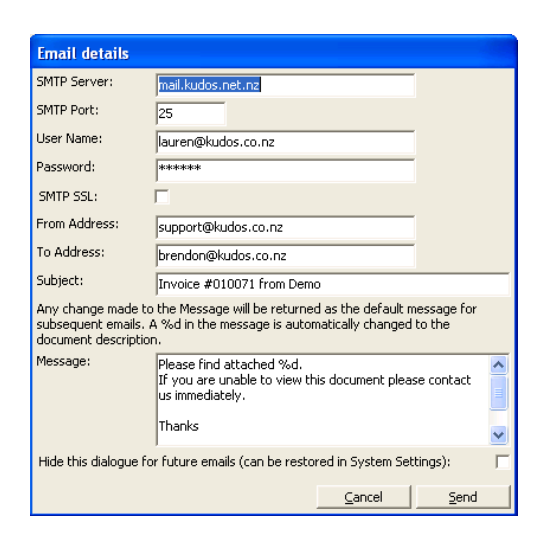

| SMTP Server:  | this is whoever your Internet Service Provider is i.e.      |
|---------------|-------------------------------------------------------------|
|               | smtp.vodafone.co.nz                                         |
| SMTP Port:    | 25 (this shouldn't need to be changed)                      |
| User Name:    | user name for which email account will be sending the       |
|               | emails through.                                             |
| Password:     | the password for the user name used above.                  |
| SMTP SSL:     | can be left unchecked                                       |
| From Address: | the email address that you want the emails to display       |
| To Address:   | this is pulled from the Customer Account                    |
| Subject:      | the subject that will appear on the email                   |
| Message:      | this is the message that will display on each email that is |
|               | sent through.                                               |

Hide this dialogue for future emails (can be restored in System Settings):

this prevents the Email Details window from appearing the next time you send an email.

#### Emailing Purchase Orders

Right Click on the Purchase Icon in Counter Intelligence Office to select *Create or Modify an Order*.

Fill in the Purchase Order with the required information or recall an existing purchase order that you know is already is in the system.

| -2         | Purchase             | Ord  | ers                   |              |                      |          |        |            |           |                      |                      |             |       |
|------------|----------------------|------|-----------------------|--------------|----------------------|----------|--------|------------|-----------|----------------------|----------------------|-------------|-------|
| Or         | der Numb <u>e</u> r: | 000  | 0001026               |              |                      |          |        |            |           |                      |                      |             |       |
| Su         | oplier Code:         | ADI  | DAS ADI               | IDAS         | Pho                  | ine:     |        |            |           |                      |                      |             |       |
| Da         | te:                  | 12/0 | 03/2013 💌             |              |                      |          |        |            |           |                      |                      |             |       |
| <u>B</u> u | /er:                 |      |                       |              |                      |          |        |            |           |                      |                      |             |       |
| Pr         | nt Labels:           | Г    |                       |              |                      |          |        |            |           |                      |                      |             |       |
|            | Branch Co            | ide  | Branch<br>Description | Stock Code   | Stock<br>Description | Quantity | Price  | Discount % | Extension | Expected<br>Delivery | Cancellation<br>Date | Terms Code  | Terms |
|            | ALK                  |      | Auckland              | BATKOCRICKET | Kookaburra           | 1.000    | \$5.00 | 0.00%      | \$5.00    |                      |                      |             |       |
| ľ          |                      |      | MULNITU               | 11           |                      |          |        |            |           |                      |                      |             |       |
|            |                      |      |                       |              |                      |          |        |            |           |                      |                      |             |       |
|            |                      |      |                       |              |                      |          |        |            |           |                      |                      |             |       |
|            |                      |      |                       |              |                      |          |        |            |           |                      |                      |             | ►     |
|            |                      |      |                       |              | Unit Total:          | 1.000    |        | Total:     | \$5.00    |                      |                      |             |       |
|            |                      |      |                       |              |                      |          |        |            |           |                      |                      |             |       |
|            |                      |      |                       |              |                      |          |        |            |           |                      |                      |             |       |
|            |                      |      |                       |              |                      |          |        |            |           |                      |                      |             |       |
|            |                      |      |                       |              |                      |          |        |            |           |                      |                      |             |       |
|            |                      |      |                       |              |                      |          |        |            |           |                      |                      |             |       |
|            |                      |      |                       |              |                      |          |        |            |           |                      |                      |             |       |
|            |                      |      |                       |              |                      |          |        |            |           |                      |                      |             |       |
| Î          |                      |      |                       |              |                      |          |        |            |           | <u>C</u> an          | cel <u>S</u> ar      | ve <u>P</u> | rint  |

Click on *Print*; when the first *Select Printer* window appears select *Print to email* and click *OK*.

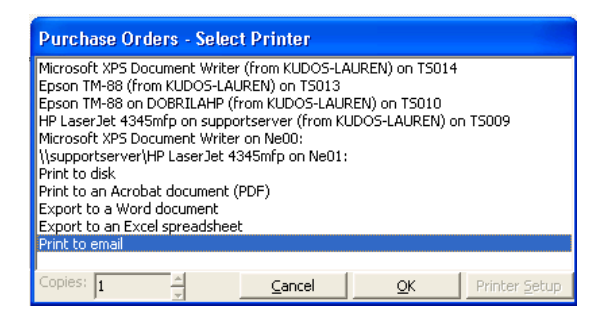

When the second window appears it is asking what action to take when there is no email address against the Supplier; select a printer or one of the other options that is available to you.

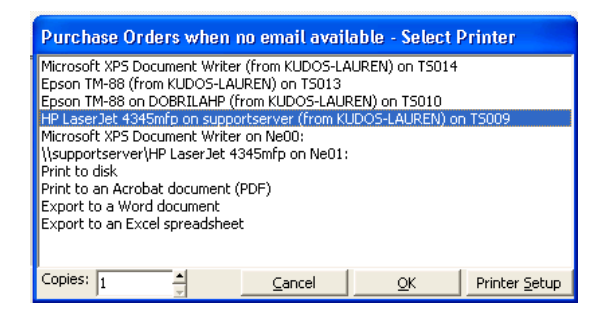

Once you have clicked on the second print option the email window will appear for you to click *send*, or if you have disable this settings window the purchase order will be emailed or printed if there is no valid email address.

## Emailing Supplier Returns

Right Click on the Supplier Icon 🕥 in Counter Intelligence Office to select *Returns to Suppliers.* 

Fill in the Returns to Supplier with the required information or recall an existing supplier return that you know is already is in the system.

| -0 | Returns to Su   | uppliers              |              |                      |          |          |                    |   |        |      |       | J |
|----|-----------------|-----------------------|--------------|----------------------|----------|----------|--------------------|---|--------|------|-------|---|
| Re | ference Number: | 00010012              | 1            |                      |          |          |                    |   |        |      |       | ٦ |
| Su | oplier Code:    | ADIDAS                | ADIDAS       |                      |          |          |                    |   |        |      |       |   |
| OL | r Contact:      |                       |              |                      |          |          |                    |   |        |      |       |   |
| Re | turn Date:      | 12/03/2013            | •            |                      |          |          |                    |   |        |      |       |   |
|    | Branch Code     | Branch<br>Description | Stock Code   | Stock<br>Description | Quantity | Price    | Extension          |   |        |      |       | 1 |
|    | ALK             | Auckland              | BATADCRICKET | Wooden Adidas        | 1.000    | \$75.00  | \$75.00            |   |        |      |       |   |
| 4  |                 | AUCNOILO              |              | II                   |          |          |                    | ] |        |      |       |   |
|    |                 |                       |              |                      |          |          |                    |   |        |      |       |   |
|    |                 |                       |              |                      |          |          |                    |   |        |      |       |   |
|    |                 |                       |              |                      |          |          |                    |   |        |      |       |   |
|    |                 |                       |              |                      |          |          |                    |   |        |      |       |   |
|    |                 |                       |              | Unit Total:          | 1.000    | Freight: | A11.05             |   |        |      |       |   |
|    |                 |                       |              |                      |          | Total:   | \$11.25<br>\$86.25 |   |        |      |       |   |
| I  |                 |                       |              |                      |          |          |                    |   |        |      |       | 1 |
|    |                 |                       |              |                      |          |          |                    |   |        |      |       |   |
|    |                 |                       |              |                      |          |          |                    |   |        |      |       |   |
|    |                 |                       |              |                      |          |          |                    |   |        |      |       |   |
|    |                 |                       |              |                      |          |          |                    |   |        |      |       | 1 |
|    |                 |                       |              |                      |          |          |                    |   | ⊆ancel | Save | Print | 1 |

Click on *Print*; when the first *Select Printer* window appears select *Print to email* and click *OK*.

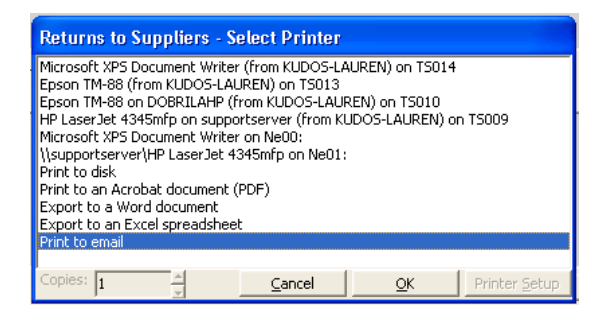

When the second window appears it is asking what action to take when there is no email address against the Supplier; select a printer or one of the other options that is available to you.

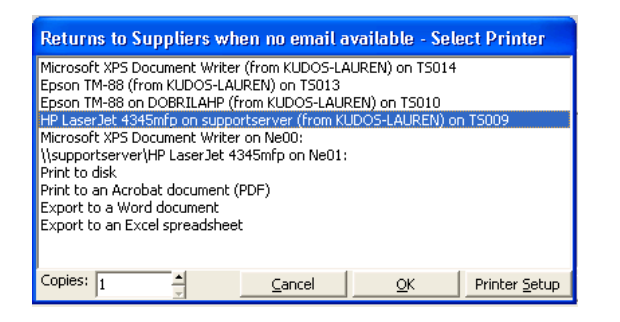

Once you have clicked on the second print option the email window will appear for you to click *send*, or if you have disable this settings window the supplier return will be emailed or printed if there is no valid email address.

#### Emailing Invoices / Credit Notes

Right Click on the Sell Icon in Counter Intelligence Office to select *Create or Modify a Quote, Order or Invoice*.

Fill in the Quote, Order or Invoice with the required information or recall an existing Quote, Order, or Invoice that you know is already is in the system.

| Customer Qu       | iotes, Orders a                                           | nd Invoices  |                       |                     |                    |                  |                  |            |             |         |       |
|-------------------|-----------------------------------------------------------|--------------|-----------------------|---------------------|--------------------|------------------|------------------|------------|-------------|---------|-------|
| Type:             | Invoice                                                   | -            |                       | Delivery Outsta     | nding   Quotes   E | alances   Histor | y   Notes   Prev | ious       |             |         |       |
| Customer Code:    | LYEBREN                                                   | Mr. Brendor  | i Lye                 | Delivery Decais     |                    |                  |                  |            |             |         |       |
| Number:           | 010071 010071                                             |              |                       | Title:              | 🖌 Eirst:           |                  | Last:            |            |             | _       |       |
| Salesperson Code: | ALK1                                                      | Full-Time    |                       | Street:             |                    |                  |                  | - 1        |             |         | ~     |
| Date:             | 30/11/2012                                                | •            |                       |                     |                    |                  |                  |            |             |         |       |
| Customer Ref:     |                                                           |              |                       |                     |                    |                  |                  |            |             |         |       |
| Price:            | Retail                                                    | GST Exemp    | 6 E                   | 0                   |                    |                  |                  |            |             |         | ~     |
| Print Labels:     | E                                                         |              |                       | City:<br>Port code: |                    | -                |                  |            |             |         |       |
|                   |                                                           |              |                       | Couptry:            |                    |                  |                  |            |             |         |       |
|                   |                                                           |              |                       | Phone:              |                    |                  |                  |            |             |         |       |
|                   |                                                           |              |                       | 110101              |                    |                  |                  |            |             |         |       |
| Branch Code       | Branch<br>Description                                     | Stock Code   | Stock Description     | Quantity            | To Back Order      | Price            | Discount %       | Extension  | Required by | Cost    | GP %  |
| WEB               | Web 8                                                     | BATADCRICKET | Wooden Adidas Cricket | 10.00               | 0 0                | \$113.85         | 10.00%           | \$1,024.65 |             | \$75.00 |       |
| * HAM             | Hamilton                                                  |              |                       |                     |                    |                  |                  |            |             |         |       |
|                   | 1                                                         |              |                       |                     |                    |                  |                  |            |             |         | •     |
| <u></u>           | _                                                         |              | Unit Tot              | al: 10.00           | ol                 |                  | GST:             | \$0.00     |             |         | -     |
|                   |                                                           |              |                       |                     | -                  |                  | Total:           | \$891.00   |             |         |       |
|                   |                                                           |              |                       |                     |                    |                  |                  |            |             |         |       |
| Invoice Total:    | ivvoice Total: \$891.00 Allocated: \$0.00 Owing: \$891.00 |              |                       |                     |                    |                  |                  |            |             |         |       |
| Cheque            | Cheque Direct Debit Credit Card Charge                    |              |                       |                     |                    |                  |                  |            |             |         |       |
| Charge Amount:    | \$891.00                                                  |              |                       |                     |                    |                  |                  |            |             |         |       |
|                   |                                                           |              |                       |                     |                    |                  |                  | d          | se i :      | Save    | Print |

Click on *Print*; when the first *Select Printer* window appears select *Print to email* and click *OK*.

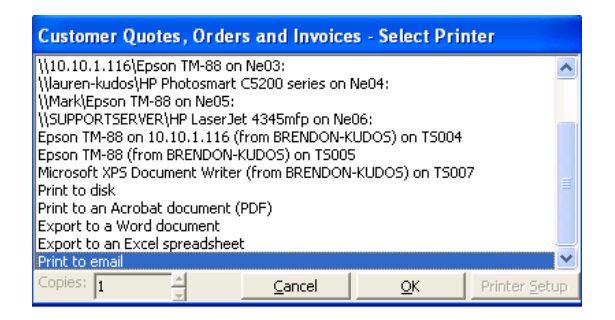

When the second window appears it is asking what action to take when there is no email address against the Customer Account; select a printer or one of the other options that is available to you.

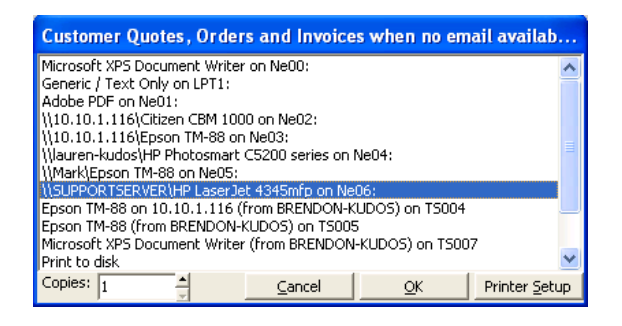

Once you have clicked on the second print option the email window will appear for you to click *send*, or if you have disable this settings window the invoice/credit note will be emailed or printed if there is no valid email address.

## **Emailing Statements**

Right Click on the Customer Icon *in Counter Intelligence Office to select Print Statements*.

When the first *Select Printer* window appears select *Print to email* and click *OK*.

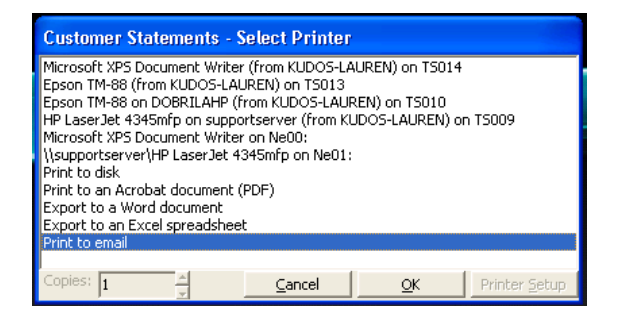

When the second window appears it is asking what action to take when there is no email address against the Customer Account; select a printer or one of the other options that is available to you.

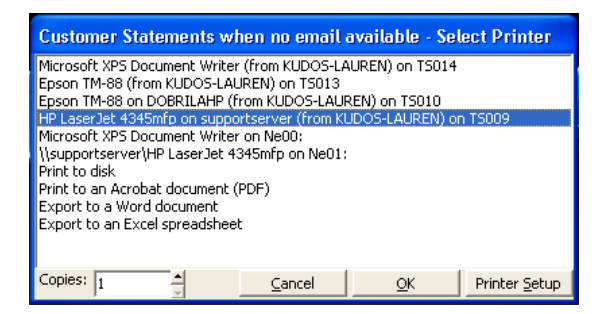

Fill in the Print Customer Statements with the required information and click *Print*.

| Print Custome        | er Statements                              | × |
|----------------------|--------------------------------------------|---|
| <u>A</u> s At Date:  | 28/02/2013 👤                               |   |
| From Customer:       |                                            | - |
| To Customer:         |                                            | - |
| Selection            |                                            |   |
| All: 🕥               | Non-Zero: C With Transactions: C           |   |
| Account Type:        | All Account Types except Revolving Credits |   |
| From Group:          |                                            | _ |
| To Group:            |                                            | _ |
| Comment:             |                                            | _ |
| Show Invoice Detail: |                                            |   |
|                      | <u>⊆</u> lose <u>P</u> rint                | 1 |

Once you have clicked on the print option the email window will appear for you to click *send*, or if you have disable this settings window the statements will be emailed or printed if there is no valid email address.

### Updating the Email Settings

If you need to change the settings again, you will need to go into Setup and System Settings and put a checkmark against the option: Show email dialogue. This will make the prompt from above appear the next time you try to print another email

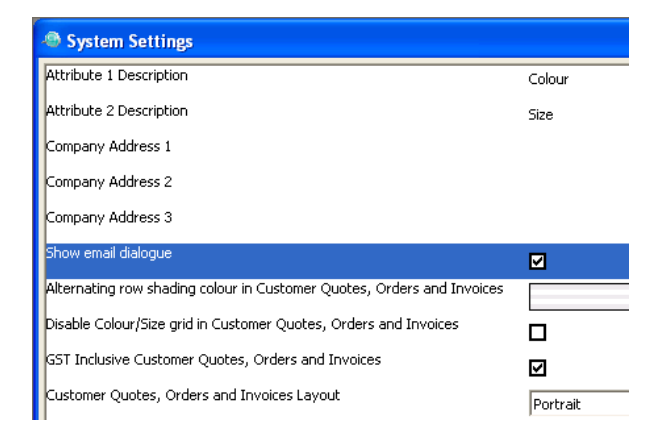